# Milntosh

## **MB50 Quick Start Guide Sheet 1**

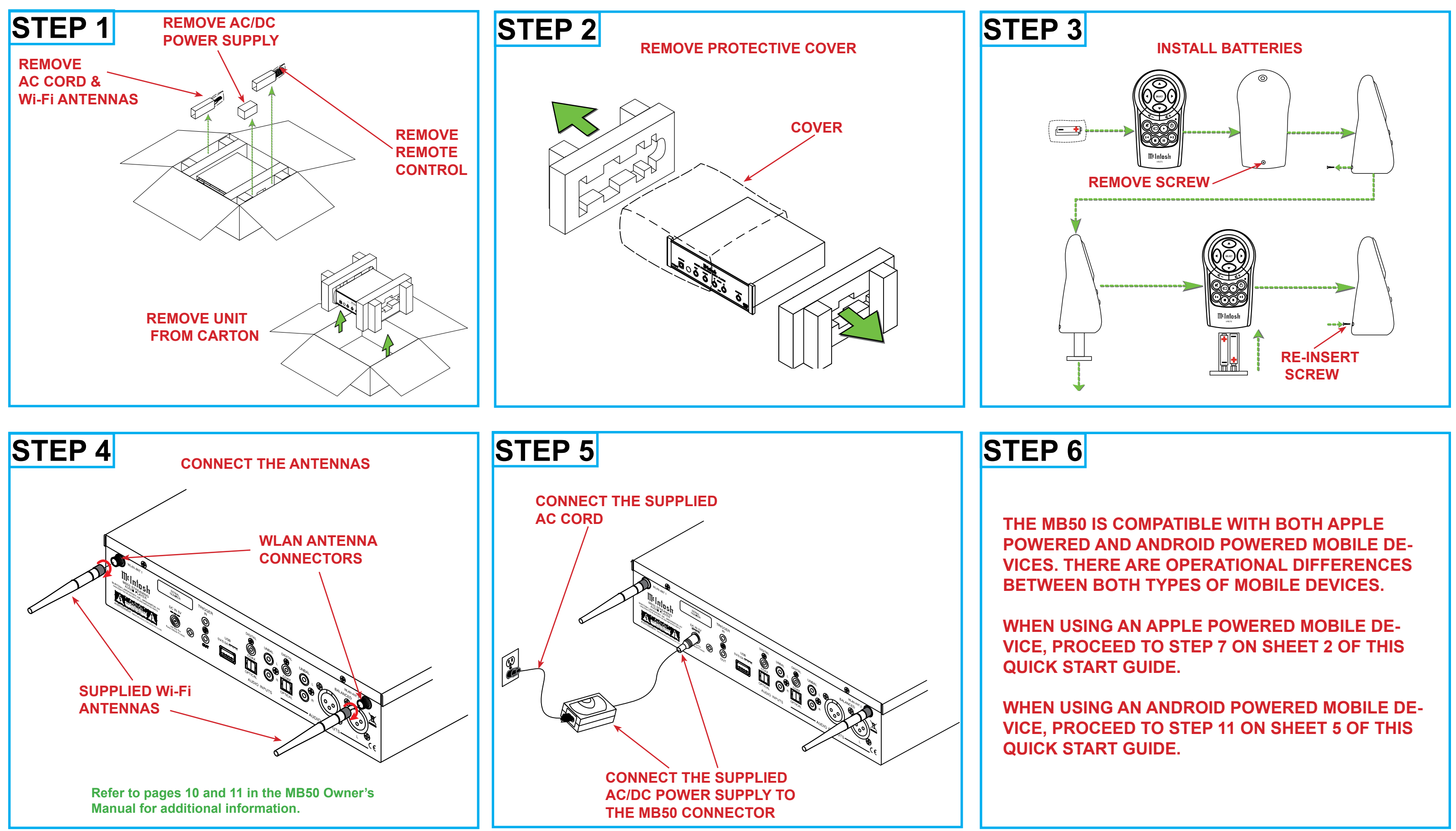

## Milntosh

### **MB50 Quick Start Guide Sheet 2** (for Apple Powered Devices)

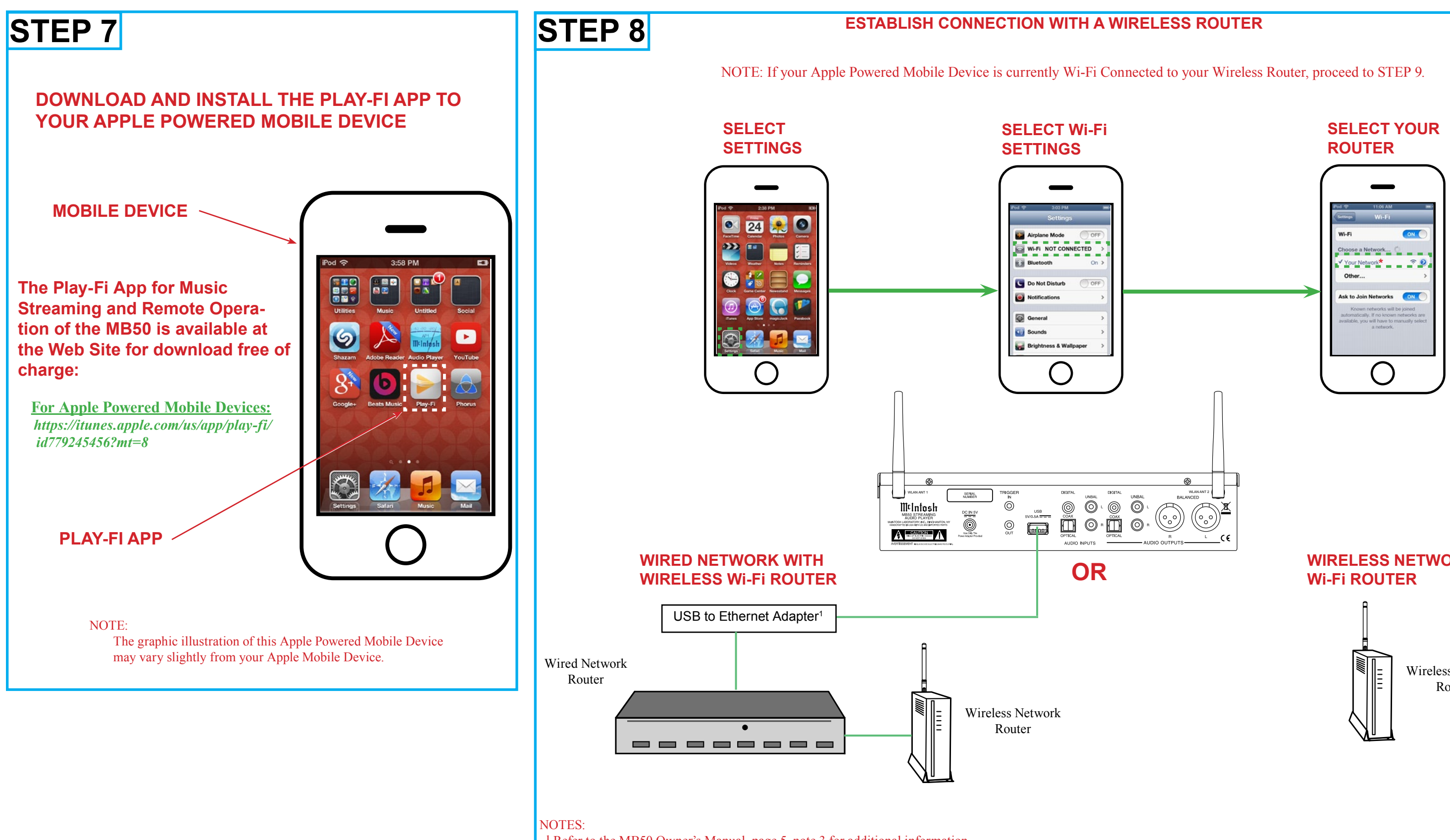

<sup>1</sup> Refer to the MB50 Owner's Manual, page 5, note 3 for additional information.

<sup>2</sup> The term "Your Network" is used to refer to the name of the wired Network (with Wireless Router) connected to the MB50 or just a Network Wireless Router used with the MB50.

<sup>3</sup> It is advisable, during the initial communications setup, to physically locate the MB50 and the Wireless Router in close proximity to one another. <sup>4</sup> If there is difficulty in establishing communications between the network Router, MB50 and/or the Mobile Device, temporarily switch Off other Wi-Fi devices connected to the same Router.

## WIRELESS NETWORK

Wireless Network Router

### MB50 Quick Start Guide Sheet 3 (for Apple Powered Devices)

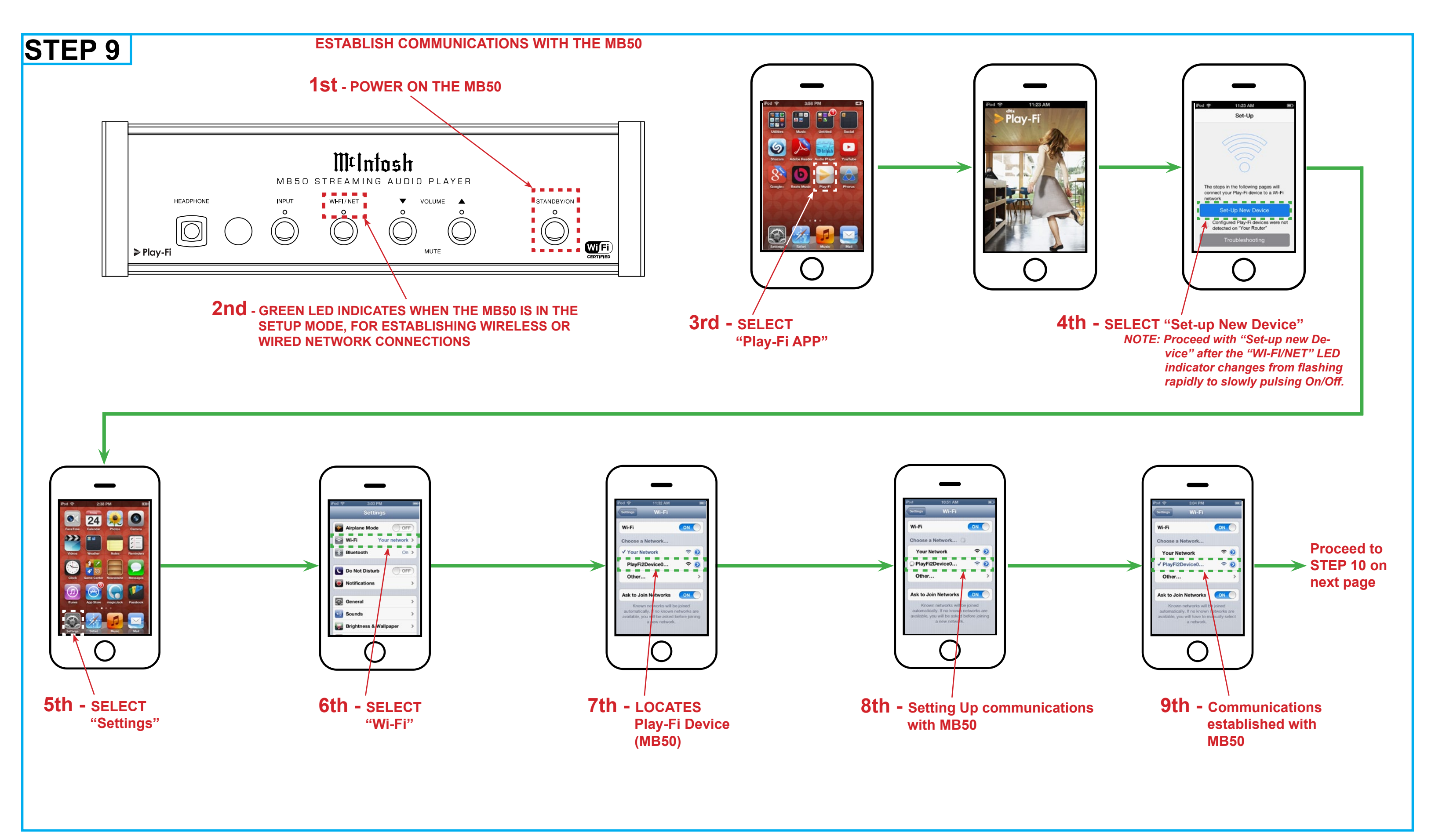

#### MB50 Quick Start Guide Sheet 4 (for Apple Powered Devices)

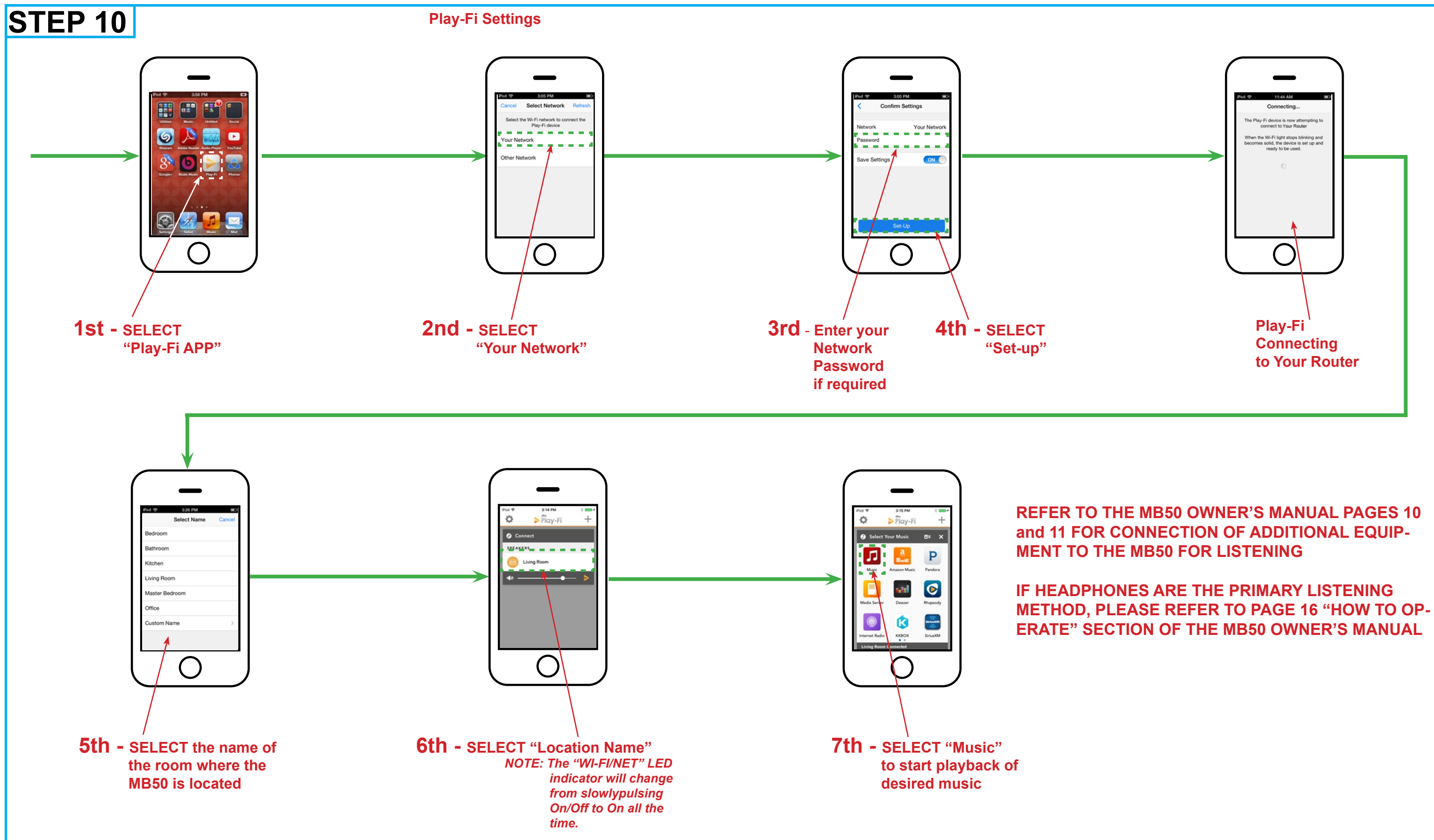

### MB50 Quick Start Guide Sheet 5 (for Android Powered Devices)

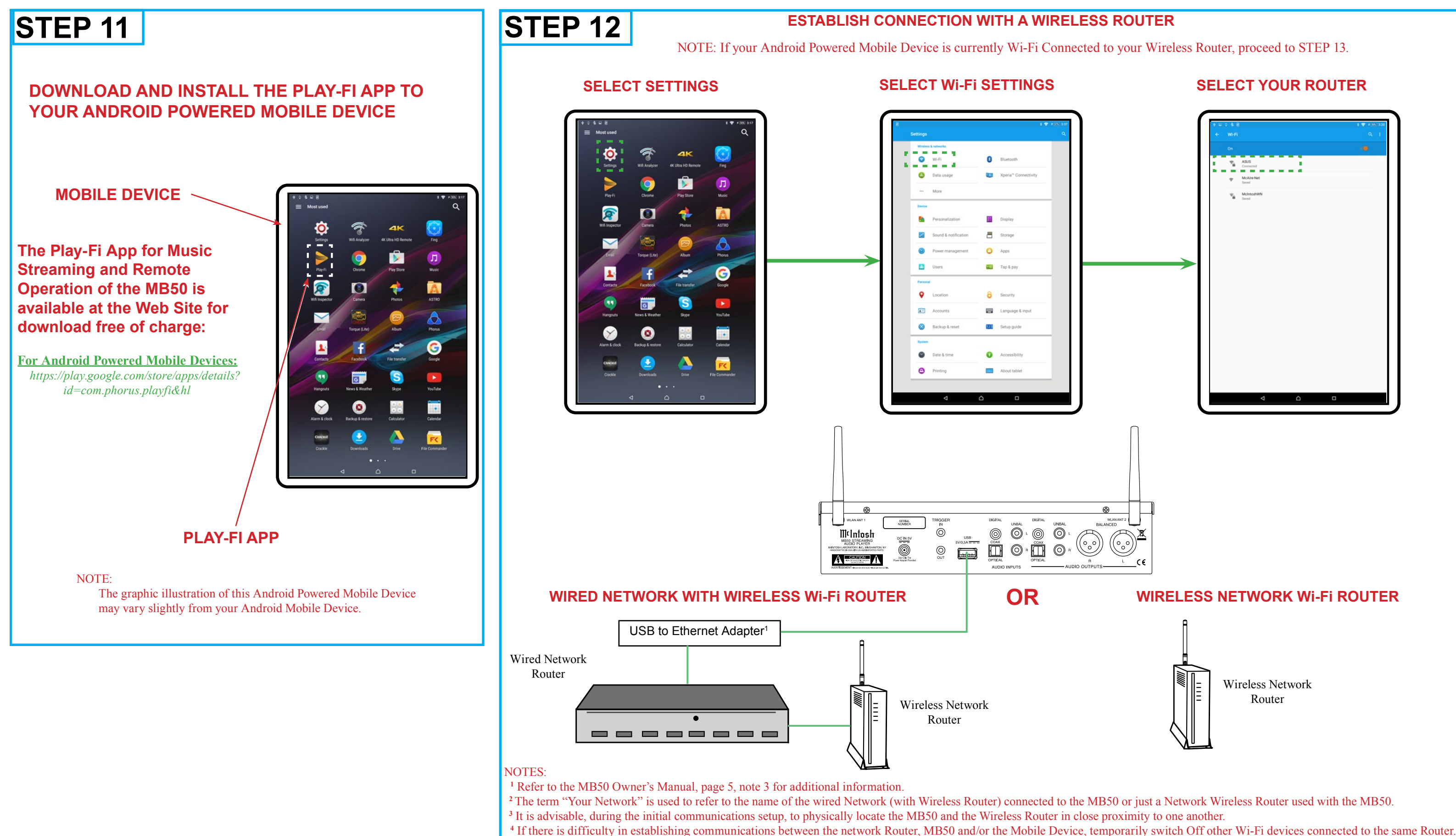

#### MB50 Quick Start Guide Sheet 6 (for Android Powered Devices)

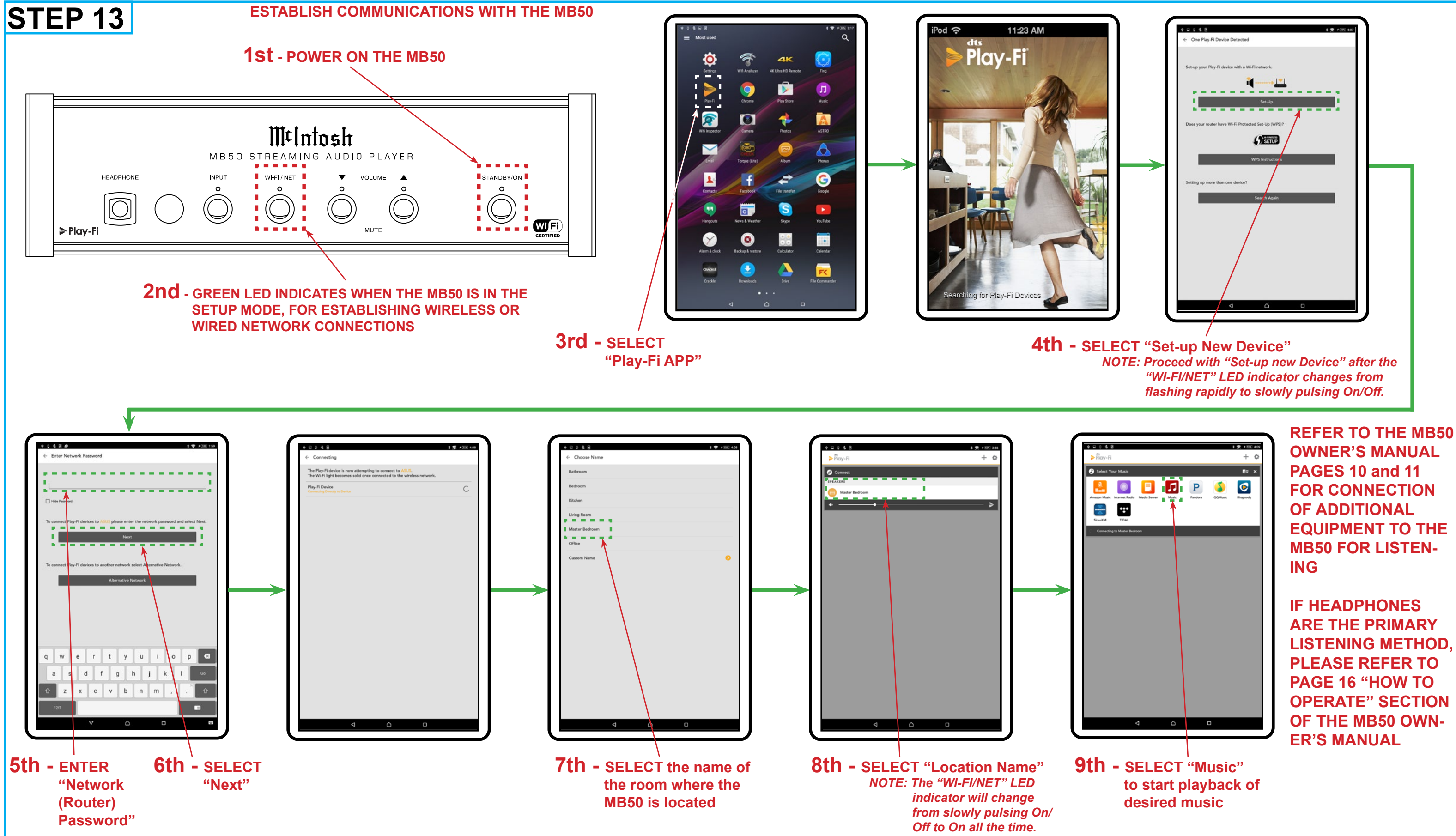

McIntosh Laboratory, Inc. 2 Chambers Street Binghamton, New York 13903-2699 Phone: 607-723-3512 www.mcintoshlabs.com